# 共建共享系统

# 公众申诉使用手册

| 拟制: | 黄燕 | 日期: | 2017-3-24 |
|-----|----|-----|-----------|
| 审核: |    | 日期: |           |
| 批准: |    | 日期: |           |

## 目录

| 1 引言 |            | 2 |
|------|------------|---|
| Ŗ    | 次迎使用共建共享系统 | 2 |
| Z    | 本手册使用对象    | 2 |
| 3 公众 | 大申诉        | 3 |
| 1    | .申诉入口      | 3 |
|      | 1.1 争议争诉   | 3 |
|      | 1.2 争议申述查询 | 5 |

## 1 引言

本主题提供以下参考信息:

- <u>欢迎使用共建共享系统</u>
- <u>本手册使用对象</u>

### 欢迎使用共建共享系统

共建共享子系统主要用于各基础电信运营商杆路、管道、光缆、室内分布等重点基础设施资 源的共建共享管理,包括共建月报管理、共享月报管理、重点领域季报管理、监督管理、统计分 析管理、系统管理等功能模块。

#### 本手册使用对象

本手册使用对象为共建共享系统门户公众申诉使用者

# 3公众申诉

### 1.申诉入口

在浏览器中输入地址: <u>http://www.fjcanet.gov.cn/f/sub-S2</u> 打开共建共享子系统门户页,在该页面上找到申诉入口

| 福建省通                         | 信监管综合信息管理平台—                                                                                                    | 一共建共享系统                                                                                                    |
|------------------------------|----------------------------------------------------------------------------------------------------|----------------------------------------------------------------------------------------------------|
|                              | <b>共建共享系统</b><br>天建共享系统用于各基础电信运营商杆路、<br>管道、光线、室内分布等单点出础设施资源种共<br>建学管理,提高并建大学点工作效率和规范性,<br>减少电信重复建设,提高电信基础设施利用率、<br>积极探索创新、加强交流培训、加强与相关部门<br>的沟通协调、依法有序开展共建共享、共建共享<br>报表统计工作 | <ul> <li>用户名登录 UKEY登录 短高母登录</li> <li>※ 共建共享系统</li> <li>※ 斎総入用户名</li> <li>☆ 斎総入忠符</li> <li>⑦ 斎総入忠研</li> <li>④ 斎能入金证明</li> <li>● 読録</li> <li>● 読録</li> </ul> |
| 通知公告<br>> 关于报送2016年度福建省工程技术人 | <b>更多&gt;&gt;</b><br>员通信专业高级技术职务资格评审材料 2016-08-22                                                                                                    | 申诉                                                                                                    |
|                              |                                                                                                    | 争议申诉<br>申诉 <u>查</u> 询                                                                                                    |
|                              |                                                                                                    | 使用帮助<br>市级基础运营商分配区员用户规则<br>共建共享系统。区县基础运营商用户操作手册<br>共建共享系统。省基础运营商用户操作手册<br>共建共享系统。省基础运营商操作手册<br>共建共享系统。市级铁择用户操作手册                                           |

### 1.1 争议争诉

公共无需登录系统,在门户上即可进行申诉, 点击【争议申述】:

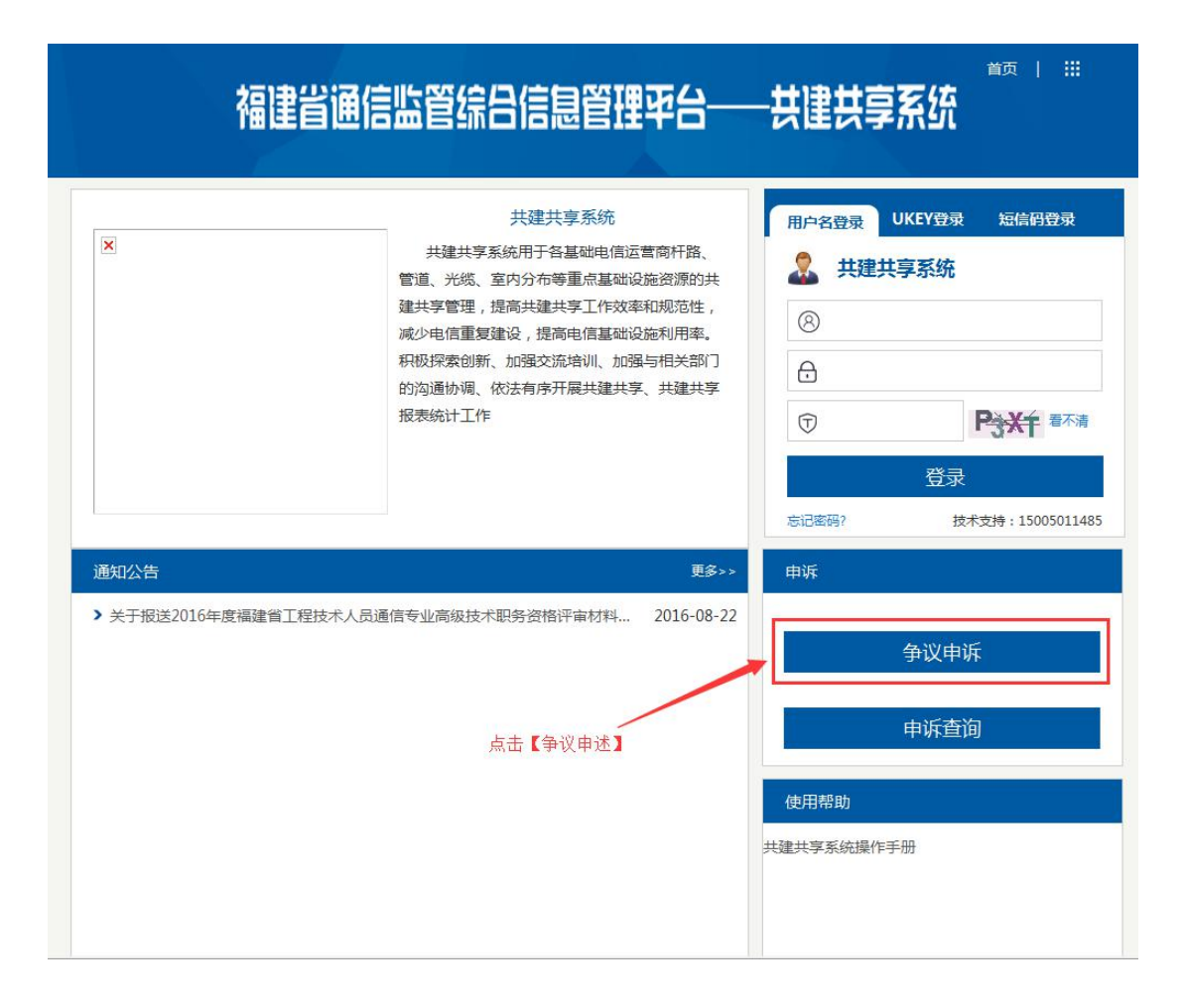

#### 1.1.1 填写争议申述单

输入争议申述单的相关信息:

|                                                                                                    | 福                                            | 建省                | 共建共享申诉                             | 示受理中心网.                    | 上申诉 | 単                 |               |  |
|----------------------------------------------------------------------------------------------------|----------------------------------------------|-------------------|------------------------------------|----------------------------|-----|-------------------|---------------|--|
| 福建會共建共業中時受援中心例上申時单<br>揭示:1.申時人应按要求如实搞得相关值息,不按要<br>2.申時人理交前承诺所是交的常篇其实可象如不僅实<br>3.申時任何风尸———————————————————————————————————— | 求填写将无法主成有效申诉单。<br>,自愿承担由此产生的法律责任和法律病         | 5果.               |                                    |                            |     | 1输入相应的基本投诉信息,都为必填 |               |  |
| 申诉人                                                                                                    |                                              | *                 | 联系人                                |                            | *   | 联系电话              | *             |  |
| 联系人邮箱                                                                                                    |                                              | *                 | 投诉企业                               |                            | *   |                   |               |  |
| 是否就申诉事项向被申诉人提出投诉<br>被申诉人是否给予处理或答复                                                                                          | <ul> <li>● 是 ○ 否</li> <li>● 是 ○ 否</li> </ul> | 2选择               | 是否提出投诉和被申诉人是了                      | 医给予处理或答复                   |     |                   | 3填写申诉请求和事实与理由 |  |
| 申诉请求                                                                                                    |                                              |                   |                                    |                            |     |                   | *             |  |
| 事实与理由                                                                                                    |                                              |                   |                                    |                            |     |                   | *             |  |
|                                                                                                    | 选择文件表选择任何文件                                  | 更                 | <b>3为</b> :显示的文件名称                 | 上传 (上传文件格式为:               |     |                   |               |  |
| 附件上传                                                                                                    | *.rar;*.png;*.jpg;*.doc;*.docx;*.z<br>10MB)  | ip;*.amr,*.jpeg;* | xlsx;".pdf;"trav;".xps;".xls;".mp3 | :*.txt;*.bm; *.rm;文件最大不能超过 |     |                   |               |  |
| 4选择要上传的文件(可以不选,如果)                                                                                                    | 不选则4-6步骤可以忽略)                                |                   | 5输入更改的文件名                          | 6点击【上传】                    |     |                   |               |  |
| 验证码                                                                                                    | B3 QL +                                      | -                 | 一 7输入验证码                           |                            |     |                   |               |  |
| 8点击【提交】 🔸 😥 返回                                                                                                    |                                              |                   |                                    |                            |     |                   |               |  |

选择文件,点击上传后,如果要取消,则点击【X】即可将文件删除

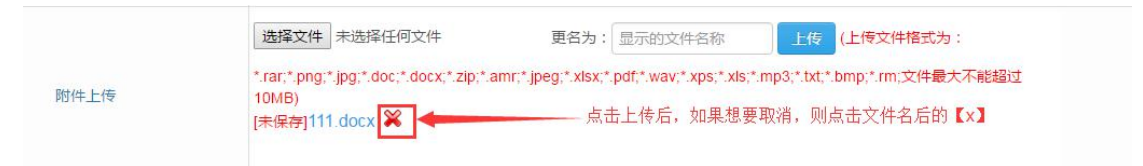

信息填写好后,点击【提交】,等待管理员处理

### 1.2争议申述查询

管理员对申诉信息进行处理后,用户将会收到一条相关短信,收到信息后,即可在查询页面 中查看详细的处理结果。

点击【申诉查询】:

| 2              | 共建共享系统<br>共建共享系统用于各基础电信运营商杆路、<br>管道、光缆、室内分布等重点基础设施资源的共                                           | 用户名登录 UKEY登录 短信码登录                     |                             |  |
|----------------|--------------------------------------------------------------------------------------------------|----------------------------------------|-----------------------------|--|
|                | 建共享管理,提高共建共享工作效率和规范性,<br>减少电信重复建设,提高电信基础设施利用率。<br>积极探索创新、加强交流培训、加强与相关部门<br>的沟通协调、依法有序开展共建共享、共建共享 | <ul> <li>③ 请输入用户</li> <li>①</li> </ul> | 7名                          |  |
|                | 报表统计工作                                                                                           | ⑦ 请输入验证<br>方记密码?                       | 田<br>登录<br>技术支持:15005011485 |  |
| 通知公告           | 更多>>                                                                                             | 申诉                                     |                             |  |
| ▶ 天士扳达2010年度福建 | 自上程技不人页通信专业高级技不融资货恰许审材科… ZUID-U8-2Z                                                              |                                        | 争议申诉                        |  |
|                | 点击【申诉查询】                                                                                         | •                                      | 申诉查询                        |  |
|                |                                                                                                  | 使用帮助                                   |                             |  |

输入至少两个查询条件进行查询即可看到相关的处理结果:

| i                       | 福建省通信监管 | 管综合信息管理           | 平台    |
|-------------------------|---------|-------------------|-------|
| 流水号 :                   | 申诉人:王小二 | 申诉电话: 13859304789 | 前雪    |
| 处理描述:<br>1输入至<br>zxzxzx | 少两个查询条件 |                   | 2点击【查 |
|                         |         | 返回                |       |